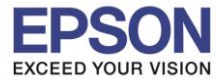

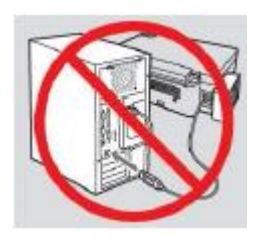

## <mark>คำเดือน :</mark> ห้ามต่อสาย USB จนกว่าจะได้รับคำแนะนำให้เชื่อมต่อในขั้นตอนการติดตั้งไดร์เวอร์

1.ใส่แผ่นไดร์เวอร์

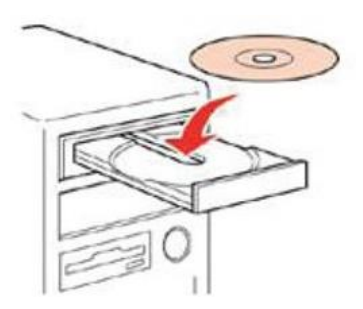

2.ดับเบิ้ลคลิกไดร์ชีดี Epson เพื่อเริ่มการติดตั้ง หรือ คลิกขวาที่ไดร์ซีดี Epson เลือก Open และดับเบิ้ลคลิกเลือก InstallNavi

#### Files Currently on the Disc (8)

| cdres         | 15-May-17 5:57 AM | File folder       |          |
|---------------|-------------------|-------------------|----------|
| _model        | 29-Jun-17 6:22 AM | File folder       |          |
| Apps          | 29-Jun-17 6:22 AM | File folder       |          |
| Driver        | 29-Jun-17 6:23 AM | File folder       |          |
| Manual        | 29-Jun-17 6:23 AM | File folder       |          |
| Network       | 29-Jun-17 6:22 AM | File folder       |          |
| AUTORUN       | 21-Dec-10 7:00 AM | Setup Information | 1 KB     |
| 🕓 InstallNavi | 15-May-17 11:33   | Application       | 2,407 KB |
|               |                   |                   |          |

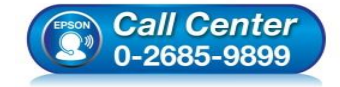

- สอบถามข้อมูลการใช้งานผลิตภัณฑ์และบริการ โทร.0-2685-9899
- เทร.0-2005-9099 เวลาทำการ : วันจันทร์ – ศุกร์ เวลา 8.30 – 17.30 น.ยกเว้นวันหยุดนักขัตฤกษ์
- <u>www.epson.co.th</u>

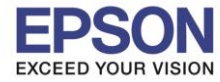

### 3.คลิกที่ Start & Connection (เริ่มต้นและการเชื่อมต่อ)

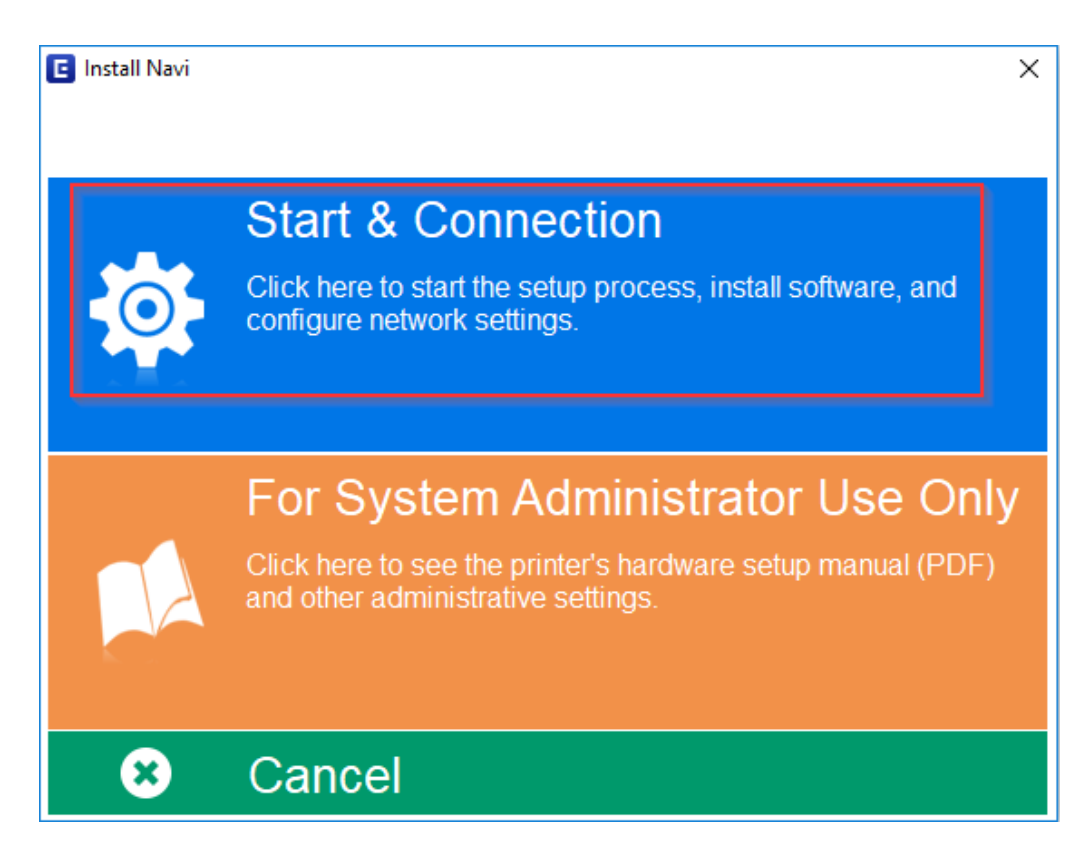

### 4.คลิกที่ I agree by the contents of the License Agreement. จากนั้นคลิก Next

| Start Setup       License Agreement         License Agreement       SEIKO EPSON CORPORATION<br>SOFTWARE LICENSE AGREEMENT         System Check       IMPORTANTI READ THIS SOFTWARE LICENSE AGREEMENT CAREFULLY. The<br>computer software product, fontware, typefaces and/or data, including any<br>accompanying explanatory written materials (the "Software") should only be<br>installed or used by the Licensee ("you") on the condition you agree with SEIKO<br>EPSON CORPORATION ("EPSON") to the terms and conditions set forth in this<br>Agreement. By installing or using the Software, you are representing to agree<br>all the terms and conditions set forth in this Agreement, You should read this<br>Agreement carefully before installing or using the Software. If you do not agree<br>with the terms and conditions set forth in this Agreement, you are not permitted to<br>install or use the Software.         Additional Installation       1. Licensee. EPSON and its suppliers grant you a personal, nonexclusive,<br>royalty-free, non-sublicensable limited license to install and use the Software<br>on the software, provided that you (a) ensure that all<br>such users agree and<br>any single computer or computers that you intend to use directly or via<br>network. You may allow other users of the computers connected to the network<br>to use the Software only in conjunction with the computers and in<br>relation to the network of which they form part. and (c) indemnify and keep         Image by the contents of the License Agreement.                                                                                                    | Install Navi [L4150 Series] | )                                                                                                    | × |
|----------------------------------------------------------------------------------------------------|-----------------------------|----------------------------------------------------------------------------------------------------|---|
| License Agreement         System Check         Installation         Connection Setting         Additional Installation         Finish    Installed or used by the Licensee ("you") on the condition you agree with SEIKOP SPON CORPORATION ("EPSON") to the terms and conditions set forth in this Agreement. You should read this Agreement. By installing or using the Software, you are representing to agree with the terms and conditions of this Agreement, you are not permitted to install or use the Software. If you do not agree with the terms and conditions of this Agreement, you are not permitted to install or use the Software. If you do not agree with the terms and conditions of this Agreement, you are not permitted to install or use the Software. If you do not agree with the terms and conditions of this Agreement, you are not permitted to install or use the Software. If you do not agree with the terms and conditions of this Agreement, you are not permitted to install or use the Software. If you do not agree with the terms and conditions of this Agreement, you are not permitted to use the Software. If you do not agree with the terms and conditions of this Agreement, you are not permitted to use the Software. If you do not agree on any single computer or computers that you intend to use directly or yia network. You may allow other users of the computers connected to the network or which they form part. and (c) indemnify and keep Image by the contents of the License Agreement. Image by the contents of the License Agreement.                                                                                                    | Start Setup                 | License Agreement                                                                                                    |   |
| System Check         Installation         Installation         Additional Installation         Finish         Installation         Additional Installation         Finish         Installation         Installation         Installation         Installation         Additional Installation         Installation         Installation         Installation         Installation         Installation         Additional Installation         Finish         Installation         Installation         Installation         Additional Installation         Finish         State Charge         Installation         Installation         Install c uses the Software or computers grant you a per                                                                                                    | License Agreement           | SEIKO EPSON CORPORATION<br>SOFTWARE LICENSE AGREEMENT                                                                                                    | ^ |
| Connection Setting       Addreement carefully before installing or using the Software. If you do not agree with the terms and conditions of this Agreement, you are not permitted to install or use the Software.         Additional Installation       1. License. EPSON and its suppliers grant you a personal, nonexclusive, royalty-free, non-sublicensable limited license to install and use the Software on any single computer or computers that you intend to use directly or via network. You may allow other users of the computers connected to the network to use the Software, provided that you (a) ensure that all such users agree and are bound by the terms and conditions of this Agreement, (b) ensure that all such users use the Software only in conjunction with the computers and in relation to the network of which thev form part. and (c) indemnify and keep         I agree by the contents of the License Agreement.                                                                                                    | System Check                | IMPORTANT! READ THIS SOFTWARE LICENSE AGREEMENT CAREFULLY. The computer software product, fontware, typefaces and/or data, including any accompanying explanatory written materials (the "Software") should only be installed or used by the Licensee ("you") on the condition you agree with SEIKO EPSON CORPORATION ("EPSON") to the terms and conditions set forth in this Agreement. By installing or using the Software, you are representing to agree all the terms and conditions set forth in this Agreement. You should read this                     |   |
| Additional Installation         Finish         Image: Line computer of the second second secon | Connection Setting          | Agreement carefully before installing or using the Software. If you do not agree<br>with the terms and conditions of this Agreement, you are not permitted to<br>install or use the Software.                                                                                                    |   |
| relation to the network of which they form part. and (c) indemnify and keep         I agree by the contents of the License Agreement.                                                                                                    | Additional Installation     | <b>1</b> . License. EPSON and its suppliers grant you a personal, nonexclusive, royalty-free, non-sublicensable limited license to install and use the Software on any single computer or computers that you intend to use directly or via network. You may allow other users of the computers connected to the network to use the Software, provided that you (a) ensure that all such users agree and are bound by the terms and conditions of this Agreement, (b) ensure that all such users use the Software only in conjunction with the computers and in | , |
| Setup Complete                                                                                                    |                             | relation to the network of which they form part. and (c) indemnify and keep                                                                                                    |   |
| Setup Complete                                                                                                    |                             | ☑ I agree by the contents of the License Agreement.                                                                                                    |   |
| Cancel Back Next                                                                                                    | Setup Complete              | Cancel Back Next                                                                                                    |   |

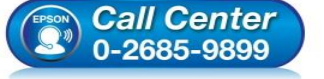

- สอบถามข้อมูลการใช้งานผลิตภัณฑ์และบริการ โทร.0-2685-9899
- เวลาทำการ : วันจันทร์ ศุกร์ เวลา 8.30 17.30 น.ยกเว้นวันหยุดนักขัตฤกษ์
- <u>www.epson.co.th</u>

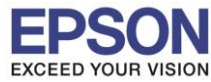

### 5.คลิก <mark>Next</mark>

| Install Navi [L4150 Series] | - 0                                                                                                    | ×      |  |
|-----------------------------|----------------------------------------------------------------------------------------------------|--------|--|
| Start Setup                 | Software Installation Options                                                                                                    |        |  |
| ✓ License Agreement         | Information on Internet Connection                                                                                                    | ^      |  |
| System Check                | <ul> <li>To keep your software up to date</li> <li>To install new features</li> </ul>                                                                           |        |  |
| Installation                | You can configure to receive a notification when new version of software is<br>available.<br>Make notification settings and update settings from the following. |        |  |
| Connection Setting          | If any Firewall messages appear during the installation, select [Unblock] or [Allow].                                                                           |        |  |
| Additional Installation     | □ Install the Latest Version (Recommended)                                                                                                    | $\sim$ |  |
| Finish                      | Install the latest version of the driver from the Epson website.                                                                                                |        |  |
|                             | Product status monitoring and Automatic updates (Recommended)                                                                                                   |        |  |
|                             | Allows you to automatically check the product status such as remaining ink and install the latest software updates for the product.                             |        |  |
| Setup Complete              | Cancel Back Next                                                                                                    |        |  |

### 6.จะปรากฎหน้าต่างดังรูป

| 🖪 Install Navi [L4150 Series] | _                                  |   | $\times$ |
|-------------------------------|------------------------------------|---|----------|
| Start Setup                   | Preparing for Installation         |   |          |
| Clicense Agreement            |                                    |   |          |
| Installation                  | Preparing installationplease wait. |   |          |
| Additional Installation       |                                    |   |          |
| Finish                        |                                    | l |          |
| Setup Complete                |                                    |   |          |

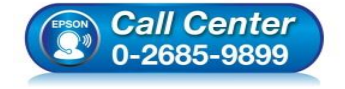

- สอบถามข้อมูลการใช้งานผลิตภัณฑ์และบริการ โทร.0-2685-9899
- เวลาทำการ : วันจันทร์ ศุกร์ เวลา 8.30 17.30 น.ยกเว้นวันหยุดนักขัตฤกษ์
- <u>www.epson.co.th</u>

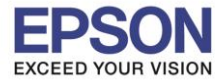

4

### 7.เลือกที่หัวข้อ I have finished filling ink into the ink tanks. และคลิก Next

| Install Navi [L4150 Series] |                                                   | - 🗆  | $\times$ |
|-----------------------------|---------------------------------------------------|------|----------|
| Start Setup                 | Charging Ink                                      |      |          |
| ✓ License Agreement         | Have you finished filling ink into the ink tanks? |      | ^        |
| ✓ System Check              |                                                   |      |          |
| Installation                |                                                   |      |          |
| Connection Setting          |                                                   |      |          |
| Additional Installation     |                                                   |      |          |
| Finish                      |                                                   |      |          |
|                             | ☐ I have finished filling ink into the ink tanks. |      | Ť        |
| Setup Complete              | Skip Back                                         | Next | ]        |

### 8.อ่านคำแนะนำ และคลิก Next

| Install Navi [L4150 Series] | - 🗆                                                                                                    | $\times$ |
|-----------------------------|----------------------------------------------------------------------------------------------------|----------|
| Start Setup                 | Information                                                                                                    |          |
| ✓ License Agreement         | Do you know that you can influence the impact you have on the environment when printing?                                                                                                    | ^        |
| ✓ System Check              | 1. The type of paper you use has an influence on the environmental impact of your printer. Choosing paper certified under environmental stewardship initiatives, such as EN 12281:2002, or carrying recognised ecolabels, can help reduce your impact on the environment through the initiatives the |          |
| Installation                | manufacturers implement. For specific applications, lighter paper, such as 64 g/m² paper, can be used.                                                                                                    |          |
| Connection Setting          | 2. You can reduce your power consumption by purchasing Energy Star compliant products.                                                                                                    |          |
|                             | 3. You can reduce your paper consumption and the impact on the environment by automatically printing on both sides of the page.                                                                                                    |          |
| Additional Installation     | 4. As standard, your printer has a power management function that powers<br>down your product when not in use, which is a great energy saving feature.                                                                                                    |          |
| Finish                      |                                                                                                    |          |
|                             |                                                                                                    |          |
|                             |                                                                                                    | ~        |
| Setup Complete              | Back Next                                                                                                    |          |

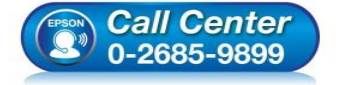

- สอบถามข้อมูลการใช้งานผลิตภัณฑ์และบริการ โทร.0-2685-9899
- เวลาทำการ : วันจันทร์ ศุกร์ เวลา 8.30 17.30 น.ยกเว้นวันหยุดนักขัตฤกษ์
- <u>www.epson.co.th</u>

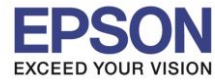

## 9.จะปรากฏหน้าต่างให้เลือกประเภทการเชื่อมต่อ ให้เลือก USB Connection คลิก Next

| 🖪 Install Navi [L4150 Series] |                                                                           | – 🗆 X         |
|-------------------------------|---------------------------------------------------------------------------|---------------|
| Start Setup                   | Connecting your Printer                                                   |               |
| License Agreement             | O Wi-Fi Connection<br>Establishes a wireless connection with the Printer. | )) ((t • •••• |
| System Check                  |                                                                           |               |
| Installation                  | OUSB connection     Connect the Printer to a computer using a USB cable.  |               |
| Connection Setting            |                                                                           |               |
| Additional Installation       |                                                                           |               |
| Finish                        |                                                                           |               |
|                               | Advanced configuration                                                    |               |
| Setup Complete                | Cancel Back                                                               | Next          |

### 10.ขึ้นหน้าต่างให้เชื่อมต่อสาย USB ให้เปิดเครื่องพิมพ์ และต่อสาย USB

| Install Navi [L4150 Series] | -                                                                                       |
|-----------------------------|-----------------------------------------------------------------------------------------|
| Start Setup                 | USB connection                                                                          |
| ✓ License Agreement         |                                                                                         |
| ✓ System Check              |                                                                                         |
| Installation                | Connect the Printer to the computer using a USB cable and ensure the Printer is powered |
| Connection Setting          | on.<br>When the computer finds the Printer, the next screen will appear automatically.  |
| Additional Installation     |                                                                                         |
| Finish                      |                                                                                         |
|                             | □ Connect your Printer later                                                            |
| Setup Complete              | Back Next                                                                               |
|                             | <ul> <li>สอบถามข้อมูลการใช้งานผลิตภัณฑ์และบริการ</li> </ul>                             |

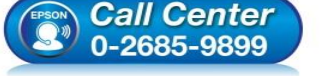

- โทร.**0-2685-9899**
- เวลาทำการ : วันจันทร์ ศุกร์ เวลา 8.30 17.30 น.ยกเว้นวันหยุดนักขัตฤกษ์
- www.epson.co.th

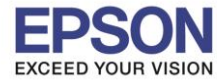

#### 11.คลิก **Next**

| 🖪 Install Navi [L4150 Series] |                                    | – 🗆 X                                                            |
|-------------------------------|------------------------------------|------------------------------------------------------------------|
| Start Setup                   | Setup Comple                       | te                                                               |
| ✓ License Agreement           |                                    |                                                                  |
| ✓ System Check                |                                    |                                                                  |
| Installation                  | The software installatio as below. | n and USB setup have been completed successfully. Printer is set |
| Connection Setting            |                                    |                                                                  |
| Additional Installation       | Printer name                       | :EPSON L4150 Series                                              |
|                               | Port                               | :USB007                                                          |
| Finish                        |                                    |                                                                  |
|                               |                                    |                                                                  |
| Setup Complete                |                                    | Next                                                             |

### 12.อ่านคำแนะนำ **Print Test Page** หรือ คลิก **Next**

| Install Navi [L4150 Series] | -                                                                                                    |
|-----------------------------|----------------------------------------------------------------------------------------------------|
| Start Setup                 | Print Test Page                                                                                                    |
| ✓ License Agreement         |                                                                                                    |
| ✓ System Check              |                                                                                                    |
| Installation                | Click [Print Test Page] to ensure the software installation and Printer's setup have been completed.                                                                                             |
| Connection Setting          |                                                                                                    |
| Additional Installation     | Print Test Page                                                                                                    |
| Finish                      |                                                                                                    |
|                             |                                                                                                    |
| Setup Complete              | Back Next                                                                                                    |
|                             | <ul> <li>สอบถามข้อมูลการใช้งานผลิตภัณฑ์และบริการ</li> <li>โทร.0-2685-9899</li> <li>เวลาทำการ : วันจันทร์ – ศุกร์ เวลา 8.30 – 17.30 น.ยกเว้นวันหยุดนักขัดฤกษ์</li> <li>www.epson.co.th</li> </ul> |
|                             | EPSON THAILAND / Oct 2017 / CS07                                                                                                    |

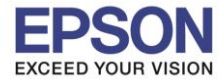

## 13.จะปรากฏหน้าด่างติดตั้งซอฟต์แวร์

| Install Navi [L4150 Series] |                              | $\times$ |
|-----------------------------|------------------------------|----------|
| Start Setup                 | Install Application Software |          |
| ✓ License Agreement         |                              |          |
| ✓ System Check              |                              |          |
| Installation                | Please wait                  |          |
| ✓ Connection Setting        |                              |          |
| Additional Installation     |                              |          |
| Finish                      |                              |          |
|                             |                              |          |
| Setup Complete              |                              | <br>     |

## 14.จะปรากฏหน้าต่างให้อัพเดตเฟิร์มแวร์ ให้เลือก No : Do not update at this time จากนั้นคลิก Next

| 📋 Install Navi [L4150 Series] |                                                                                                    | ×            |
|-------------------------------|----------------------------------------------------------------------------------------------------|--------------|
| Start Setup                   | Firmware Update                                                                                                    |              |
| ✓ License Agreement           | • Yes : Update Now (Recommended)<br>The installer will now update your product. This will help<br>improve your product's functionality.                                  | o to         |
| System Check                  |                                                                                                    | <b>–</b>     |
| ✓ Installation                | <ul> <li>No : Do not update at this time</li> <li>Select this to cancel the firmware update. If you wish, i will still be possible to update at a later time.</li> </ul> | t            |
| Connection Setting            | Would you like to update your product to the latest firmware?                                                                                                    |              |
| Additional Installation       |                                                                                                    |              |
| Setup Complete                |                                                                                                    | Next         |
|                               |                                                                                                    |              |
|                               | • สอบถามข้อมูลการใช้งานผลิตภัณ                                                                                                    | เฑ์และบริการ |

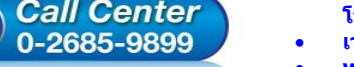

- ลอบถามขอมูลการ เขงานผลดภณฑและบรการ โทร.0-2685-9899
- 💿 เวลาทำการ : วันจันทร์ ศุกร์ เวลา 8.30 17.30 น.ยกเว้นวันหยุดนักขัตฤกษ์
- <u>www.epson.co.th</u>

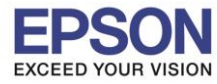

8

### 15.จะปรากฏหน้าต่างตรวจสอบการอัพเดตซอฟต์แวร์

| 🚊 Install Navi [L4150 Series] |                                 |         |                   | ×           |  |
|-------------------------------|---------------------------------|---------|-------------------|-------------|--|
| Start Setup                   | Install application s           | oftware |                   |             |  |
| ✓ License Agreement           | EPSON L4150<br>Essential Produc | Ð       | ☑ Offline         |             |  |
| ✓ System Check                | Software                        | Status  | Version           | Size        |  |
| $\checkmark$ Installation     | Install Navi [L4150 Series]     |         | ×                 |             |  |
| ✓ Connection Setting          | Checking for software           | Size    |                   |             |  |
| Additional Installation       |                                 |         |                   |             |  |
| Finish                        |                                 |         |                   |             |  |
|                               |                                 |         |                   | Total: - MB |  |
| Setup Complete                |                                 |         |                   |             |  |
|                               | Exit                            |         | Install 0 item(s) |             |  |

# 16.จะปรากฏหน้าต่างให้ดิดตั้งซอฟต์แวร์แอพพลิเคชั่น คลิก Exit

| Install Navi [L4150 Series] |                                      |                                                  |                                              |                            | ×           |
|-----------------------------|--------------------------------------|--------------------------------------------------|----------------------------------------------|----------------------------|-------------|
| Start Setup                 | Install application s                | oftware                                          |                                              |                            |             |
| License Agreement           | EPSON L4150 S                        | eries                                            | × €                                          | ☑ Offline                  |             |
|                             | Essential Product                    | Updates                                          |                                              |                            |             |
| System Check                | Software<br>☑ ۞ Firmware Updater     | Status<br>Update                                 | Version<br>07.42.LX21H8                      | Size<br>11.64 MB           |             |
| stallation                  |                                      |                                                  |                                              |                            |             |
| Connection Setting          | Other useful softw                   | vare                                             |                                              |                            |             |
|                             | Software                             | Status                                           | Version                                      | Size                       |             |
| Additional Installation     | ✓  Event Manager □  Easy Photo Print | Update<br>New                                    | 3.10.83<br>2.83.00                           | - MB<br>- MB               |             |
| Finish                      |                                      |                                                  |                                              |                            |             |
|                             |                                      |                                                  |                                              | Total: 11.64 M             | ИB          |
|                             |                                      |                                                  |                                              |                            |             |
| Setup Complete              | Exit                                 |                                                  | Install                                      | 2 item(s)                  |             |
|                             |                                      | 4281020                                          | ນທັລະເລລະໃຈໂະລະເບດ                           | ີດດ້ວງໜຶ່ງລະບຣີດວຣ         |             |
| (EPSON)                     | Call Center                          | • ลอบถาม<br>โทร <b>.0</b> -2                     | มขอมูลการ เขงานผล<br>2685-9899               | <b>เต</b> ภณฑและบรการ<br>  |             |
|                             | 0-2685-9899                          | <ul> <li>เวลาทำ</li> <li><u>www.e</u></li> </ul> | การ : วันจันทร์ – ศุ <i>ก</i><br>epson.co.th | <b>าร์ เวลา 8.30 − 1</b> 7 | <b>7.30</b> |
|                             |                                      |                                                  |                                              |                            |             |

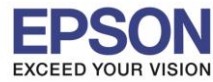

9

### 17.ตอบ **"Yes"**

| Start Setup             | Install application software       |                  |                               |                      |  |  |
|-------------------------|------------------------------------|------------------|-------------------------------|----------------------|--|--|
| ✓ License Agreement     | EPSON L4150 S<br>Essential Product | eries ~          | Ð                             | ☑ Offline            |  |  |
| ∠ System Check          | Software                           | Status<br>Update | Version<br>07.42.LX21H8       | Size<br>11.64 MB     |  |  |
| / Installation          | Install Navi [L4                   | 1150 Series]     | ×                             |                      |  |  |
| Connection Setting      | Other usef                         | installing.<br>? |                               |                      |  |  |
| Additional Installation | Software                           | No No            | Version<br>3.10.83<br>2.83.00 | Size<br>- MB<br>- MB |  |  |
| Finish                  |                                    |                  |                               |                      |  |  |
|                         |                                    |                  |                               | Total: 11.64 MB      |  |  |
|                         |                                    |                  |                               |                      |  |  |
| Setup Complete          | Exit                               |                  | Install 2 item(s)             |                      |  |  |

### 18.คลิก Finish

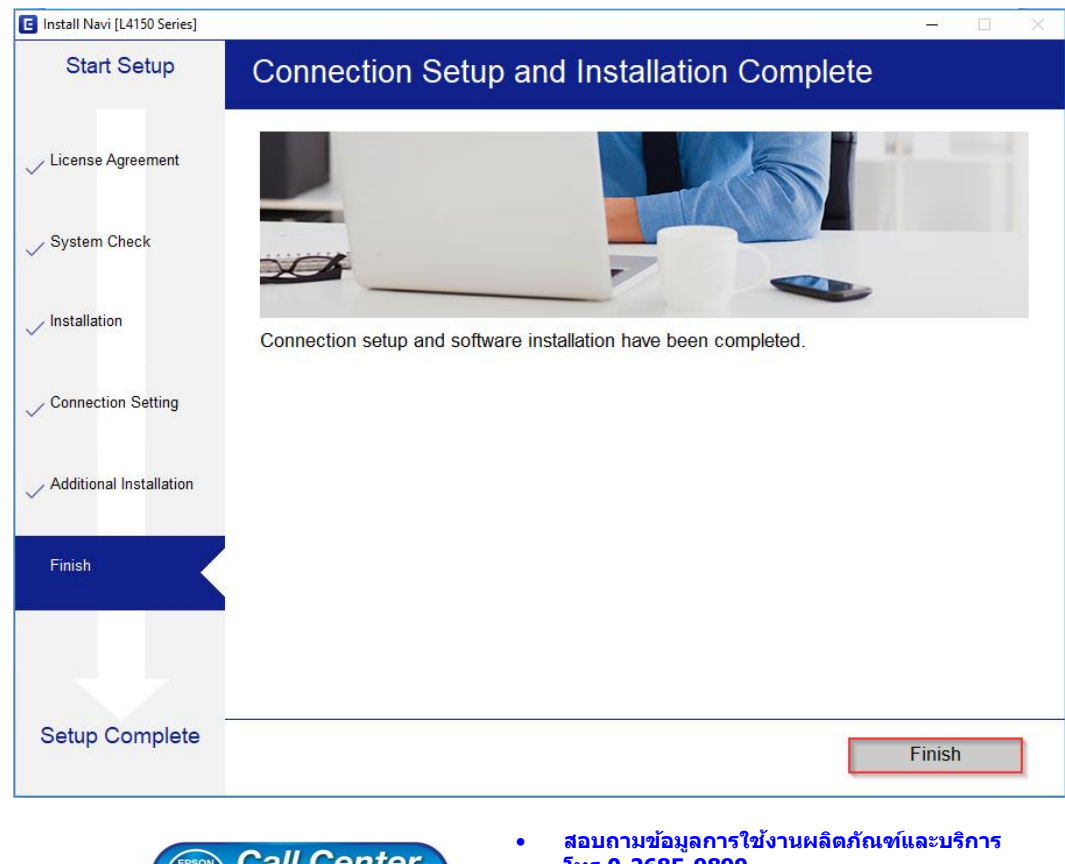

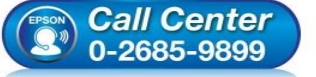

- โทร.**0-2685-9899**
- เวลาทำการ : วันจันทร์ ศุกร์ เวลา 8.30 17.30 น.ยกเว้นวันหยุดนักขัตฤกษ์
- www.epson.co.th